#### 中心站概述

SINAUT MD720-3 GPRS 系统的中心站为可上到 Internet 上的主机,且在该主机上需安装 SINAUT MICRO SC 软件,通过组态 SINAUT MICRO SC 使其能够与远程站建立 GPRS 的连接。

该中心站即是一个 OPC 服务器(可服务于 OPC 的客户端,为监控系统提供数据);又是一个路由器,它可以转发一远程站发往另一远程站的数据(两远程站的通讯,数据包必须经过给中心站的转发,中心站中有各远程站的地址表)如图 1 所示

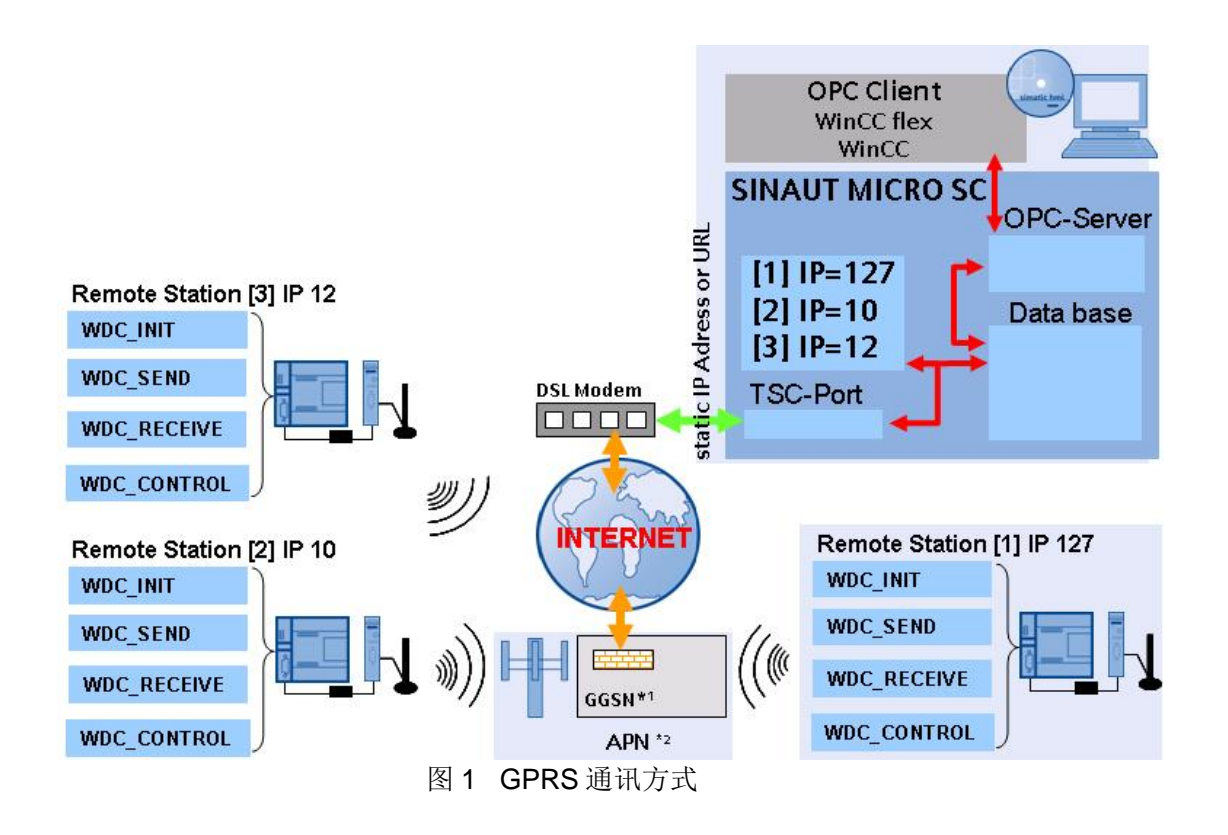

从图 1 可以看到要想作为中心站,必须能够上到 Internet 上,所以下面的内容就上网的方式作 详细的描述,在图 1 中标注中心站必须是具有公网固定 IP 地址或是动态域名,这里指的应用在工 业现场上,中心站必须是具有公网固定 IP 地址或是一个动态域名;若为实验可以不用申请公网固 定 IP 地址,用临时获得的公网 IP 地址即可。这里澄清的一点,并不是没有公网固定 IP 地址就做 不通此实验。

从上网的方式,这里主要介绍经常接触到的三种:

- (1) 通过 Modem 直接拨号上 Internet;
- (2) 通过 ADSL Modem 拨号上 Internet;
- (3) 通过路由器上 Internet (这种方式也可用在专线上网的地方,如公司专线);

不管以何种方式上 Internet, 首先要在 PC 上装 SINAUT Micro sc 软件, 安装步骤如下: 将 SINAUT MICRO SC 的 CD-ROM 放入 CD 驱动器,运行 Setup.exe。选择您需 要的语言。安装助手会引导您进行整个安装过程。

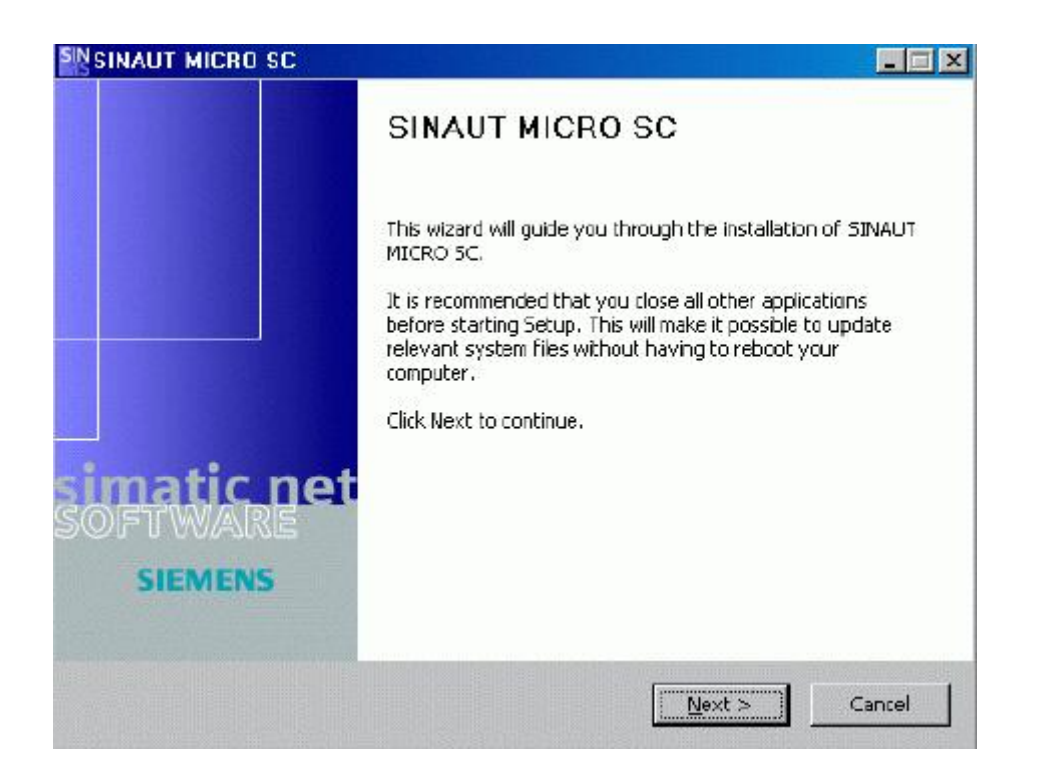

# 点击"Next"按钮出现下面的窗口。

| icense Agreement<br>Please review the license terms before i<br>SC.                                                                                                    |                                                                                                    |             |
|----------------------------------------------------------------------------------------------------|----------------------------------------------------------------------------------------------------|-------------|
| Press Page Down to see the rest of the                                                                                                    | agreement.                                                                                                    |             |
| <sup>5</sup> lease note:                                                                                                    |                                                                                                    | *           |
| This software is protected under Germa<br>provisions in international treaties. Una<br>software or parts of it is liable to prose<br>as well as civil law and may result in sev<br>Please read all license provisions applica<br>this software. You will find them after t<br>If you purchased this software on a CD<br>apother licensed software for you, this                                                                                                    | an and/or US American Copyright Laws and<br>authorized reproduction and distribution of this<br>oution. It will be prosecuted according to criminal<br>vere punishment and/or damage claims.<br>able to this software before installing and using<br>this note.<br>O marked as "Trial-Version" or together with<br>software may only be used for test and | -           |
| if you accept the terms of the agreeme                                                                                                    | nt, click I Agree to continue. You must accept the                                                                                                    | -           |
| and the second second sec |                                                                                                    |             |
| agreement to install SINAUT MICRO SC.                                                                                                    | •                                                                                                    |             |
| agreement to install SINAUT MICRO SC.<br>soft Install System v2.11                                                                                                    | •                                                                                                    | 10 11 11 11 |

点击"I Agree" 按钮出现下面的窗口

| SINAUT MICRO SC                                                                 |                   |          |        |
|---------------------------------------------------------------------------------|-------------------|----------|--------|
| license<br>please enter the license number, and then p                          | ress next         | S        | MA     |
|                                                                                 |                   |          |        |
| You will find the licence n<br>keep this license number<br>DEMO: 0000 0000 0000 | umber on the box, | , please |        |
|                                                                                 |                   |          |        |
|                                                                                 |                   |          |        |
| ridlisoft Install bystem v2.11                                                  | < Back            | Next >   | Cancel |

输入序列号后(该号码您可以在包装里的许可证证书上找到。),点击" Next" 按钮,又会出现 下面的窗口:

| SINAUT MICRO SC                                                                                                    |                                                                     |                                          |
|----------------------------------------------------------------------------------------------------|---------------------------------------------------------------------|------------------------------------------|
| Choose Install Location<br>Choose the folder in which to install S                                                                  | SINAUT MICRO SC.                                                    | SIM                                      |
| Setup will install SINAUT MICRO SC in<br>Browse and select another folder. Cli                                                      | the following folder. To insta<br>ck Install to start the installat | ill in a different folder, click<br>ion. |
|                                                                                                    |                                                                     |                                          |
|                                                                                                    |                                                                     |                                          |
| Destination Folder                                                                                                    |                                                                     |                                          |
| Destination Folder                                                                                                    | MICRO SC                                                            | Browse                                   |
| Destination Folder  C:\Programme\Siemens\SINAUT  Space required: 3.SMB                                                              | MICRO SC                                                            | Browse                                   |
| Destination Folder  C:\Programme\Siemens\SINAUT  Space required: 3.SMB Space available: 4.3GB                                       | MICRO SC                                                            | Browse                                   |
| Destination Folder<br>C:\Programme\Siemens\SINAUT<br>Space required: 3.5MB<br>Space available: 4.3GB<br>Alsoft Install System v2.11 | MICRO SCI                                                           | Browse                                   |

选择 Destination Folder (目标文件夹),即 SINAUT MICRO SC 的安装位置。

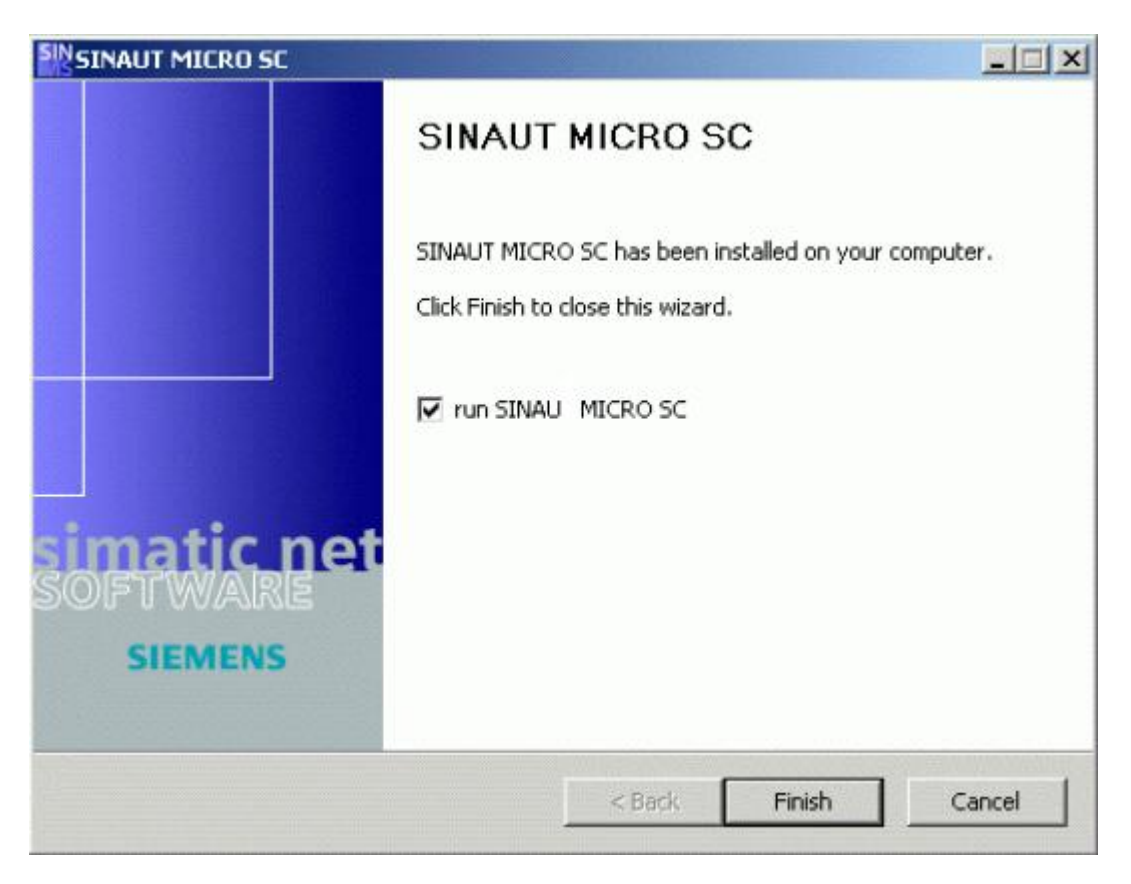

SINAUT MICRO SC 软件启动后,会在任务栏里显示程序图标。

一、通过Modem直接拨号上Internet,中心站的配置步骤:

本例用的Modem为PC上内置的调制解调器,将电话线直接接到PC上,按下面的步骤进行配置。

### 系统配置需求

| 部件                | 数量 | 定货号                     | 注释         |
|-------------------|----|-------------------------|------------|
| DELL D610         | 1  |                         | 内置 Modem   |
| 电话线               | 1  |                         | 直接拨外线      |
| S7-200 CPU 224 XP | 1  | 6ES7 214-2AD23-<br>0XB0 | 直流供电       |
| SINAUT MD720-3    | 1  | 6NH9720-3AA00           | GPRS Modem |
| 天线 ANT 794-4MR    | 1  | 6NH9860-1AA0            |            |
| PC/PPI cable      | 2  | 6ES7 901-3CB30-<br>0XA0 | 串口接口       |

在 PC 里的内置 Modem 的型号

| B Device Manager                              |      |
|-----------------------------------------------|------|
| <u>Eile Action ⊻iew Help</u>                  |      |
|                                               |      |
| E 🖳 CN1NJT3C                                  | ~    |
| 🕀 💘 Batteries                                 |      |
| 🕀 😼 Computer                                  |      |
| E 🧇 Disk drives                               |      |
| 日一番 Usplay adapters                           |      |
|                                               |      |
| 🗄 📓 Infrared devices                          |      |
| 🕀 🐷 Keyboards                                 |      |
| 🗄 ற Mice and other pointing devices           |      |
| E b Modems                                    |      |
| Conexant D110 MDC V.9x Modem                  |      |
| Standard 19200 bps Modem                      |      |
| Monitore                                      |      |
| Remain Network adapters                       | - 15 |
| Ran Droadcom MolVtrome 57// Giabit Controllor | ~    |
|                                               |      |

此实验用的是内置Modem,当然根据实际的条件也可以用外置的Modem,在这里我们就不再 作更多的介绍,所用的电话线是模拟电话线,而不能用数字电话线。

在系统的任务栏里,选择"Start→Program→Accessories→Communication→Network Setup Wizard"如图 3 所示。

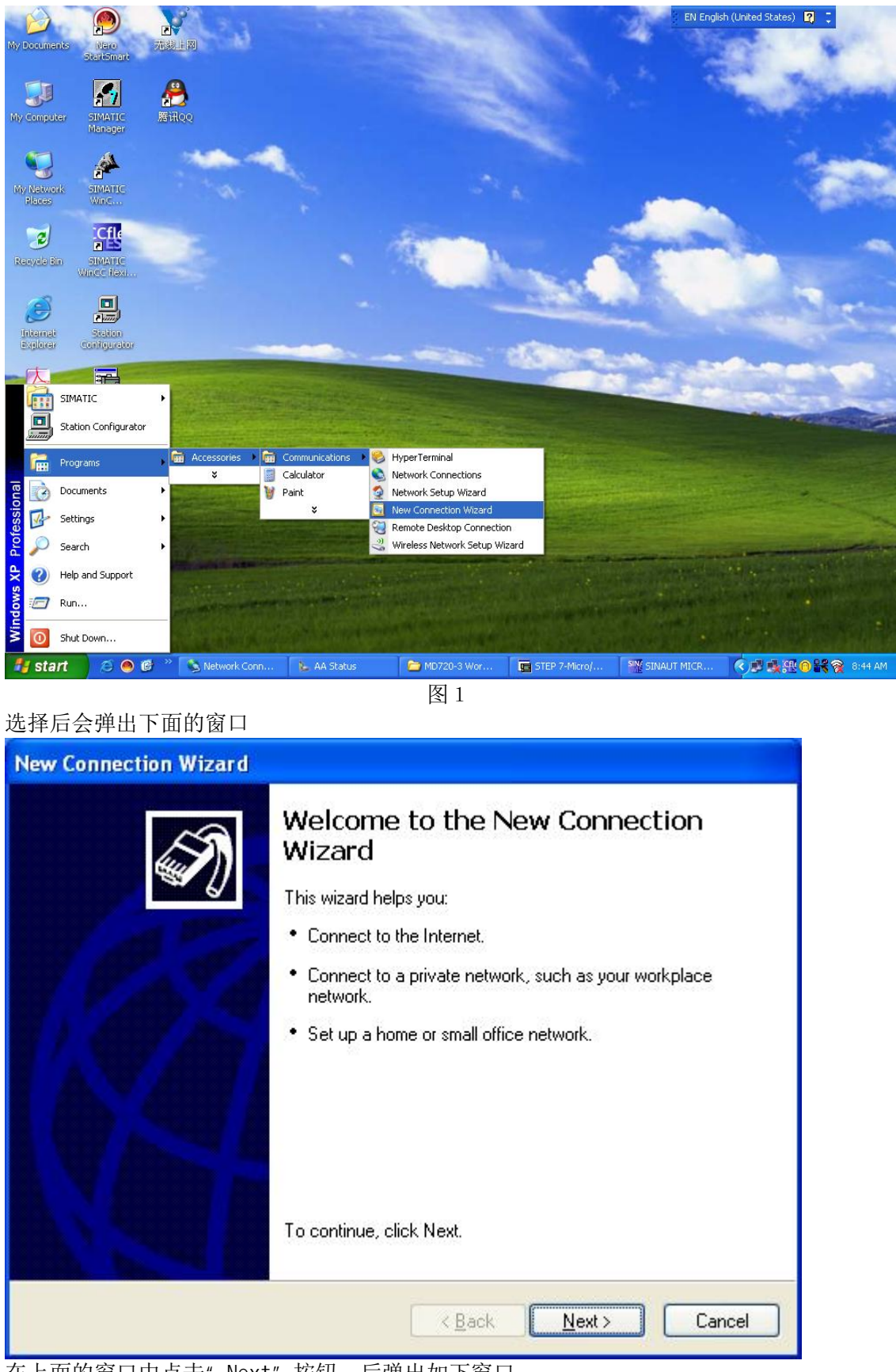

在上面的窗口中点击"Next"按钮,后弹出如下窗口:

| New Connection Wizard                                                                                                    |        |
|----------------------------------------------------------------------------------------------------|--------|
| Network Connection Type         Image: What do you want to do?                                                                                                    |        |
| <ul> <li>Connect to the Internet</li> <li>Connect to the Internet so you can browse the Web and read email.</li> <li>Connect to the network at my workplace</li> <li>Connect to a business network (using dial-up or VPN) so you can work from home, a field office, or another location.</li> <li>Set up a home or small office network</li> <li>Connect to an existing home or small office network or set up a new one.</li> <li>Set up an advanced connection</li> <li>Connect directly to another computer using your serial, parallel, or infrared port, or set up this computer so that other computers can connect to it.</li> </ul> |        |
| 《 <u>Back Next</u> 》 Cancel<br>在上面的窗口中选择" Connect to Internet" 后,继续点击" Next" 按钮,后弹<br>New Connection Wizard                                                                                                    | 出如下窗口: |
| Getting Ready<br>The wizard is preparing to set up your Internet connection.                                                                                                    |        |
| <ul> <li>How do you want to connect to the Internet?</li> <li>Choose from a list of Internet service providers (ISPs)</li> <li>Set up my connection manually</li> <li>For a dial-up connection, you will need your account name, password, and a phone number for your ISP. For a broadband account, you won't need a phone number.</li> <li>Use the <u>CD I got from an ISP</u></li> </ul>                                                                                                    |        |
| < <u>B</u> ack <u>N</u> ext > Cancel                                                                                                    |        |

选择" Set up my connection manually" 后,继续点击" Next" 按钮

| New Connection Wizard                                                                                                    |  |  |
|----------------------------------------------------------------------------------------------------|--|--|
| Internet Connection<br>How do you want to connect to the Internet?                                                                                                    |  |  |
| <ul> <li>Connect using a dial-up modem         This type of connection uses a modem and a regular or ISDN phone line.     </li> <li>Connect using a broadband connection that requires a user name and password         This is a high-speed connection using either a DSL or cable modem. Your ISP may refer to this type of connection as PPPoE.     </li> <li>Connect using a broadband connection that is always on         This is a high-speed connection using either a cable modem, DSL or LAN connection. It is always active, and doesn't require you to sign in.     </li> </ul> |  |  |
| <pre></pre>                                                                                                    |  |  |
| New Connection Wizard Select a Device This is the device that will be used to make the connection.                                                                                                    |  |  |
| You have more than one dial-up device on your computer.<br><u>S</u> elect the devices to use in this connection:<br><u>Modem - Conexant D110 MDC V.9x Modem (COM3)</u><br>Modem - Vtion-V1806 Wireless modem (COM4)                                                                                                    |  |  |
| < <u>Back</u> Next > Cancel                                                                                                    |  |  |

继续点击"Next" 按钮

| v Connection Wizard                                                                                                 |                                                                                                    |
|----------------------------------------------------------------------------------------------------|----------------------------------------------------------------------------------------------------|
| Connection Name<br>What is the name of the service that prov                                                        | vides your Internet connection?                                                                        |
| Type the name of your ISP in the following                                                                          | box.                                                                                                   |
| ISP N <u>a</u> me                                                                                                   |                                                                                                    |
| Dail                                                                                                    |                                                                                                    |
| The name you type here will be the name t                                                                           | n the connection you are creating.                                                                     |
| ISP Name" 中输入" Dail" 后继续                                                                                            | < <u>B</u> ack <u>N</u> ext > Cancel<br>点击"Next"按钮                                                     |
| v Connection Wizard                                                                                                 |                                                                                                    |
| Phone Number to Dial<br>What is your ISP's phone number?                                                            |                                                                                                    |
| Type the phone number below.                                                                                        |                                                                                                    |
| Phone number:                                                                                                    |                                                                                                    |
| You might need to include a "1" or th<br>you need the extra numbers, dial the<br>hear a modem sound, the number dia | e area code, or both. If you are not sure<br>phone number on your telephone. If you<br>led is correct. |
|                                                                                                    |                                                                                                    |

在"Phone number"中输入"16900",在这里不同地区的网络供应商的号不尽相同,收费的标准也不一样,可上网去查找当地的上网号以及收费方式。

| New Connection Wizard                           |                                                                                                    |
|-------------------------------------------------|----------------------------------------------------------------------------------------------------|
| Internet Account Infor<br>You will need an acco | mation<br>ount name and password to sign in to your Internet account.                                                                         |
| Type an ISP account<br>safe place. (If you hav  | name and password, then write down this information and store it in a<br>e forgotten an existing account name or password, contact your ISP.) |
| <u>U</u> ser name:                              | 169                                                                                                    |
| Password:                                       | •••                                                                                                    |
| <u>C</u> onfirm password:                       | •••                                                                                                    |
| Use this account this computer                  | name and password when anyone connects to the Internet from                                                                                   |
| ✓ Make this the defa                            | ault Internet connection                                                                                                    |
|                                                 |                                                                                                    |
|                                                 | < <u>B</u> ack <u>N</u> ext > Cancel                                                                                                    |

在 Internet 的客户信息中输入用户名、密码都为"169",继续点击"Next"

| New Connection Wizard |                                                                                                    |
|-----------------------|----------------------------------------------------------------------------------------------------|
|                       | Completing the New Connection<br>Wizard<br>You have successfully completed the steps needed to<br>create the following connection:<br>Dail<br>• Make this the default connection<br>• Share with all users of this computer<br>• Use the same user name & password for everyone |
|                       | The connection will be saved in the Network<br>Connections folder.<br>Add a <u>shortcut to this connection to my desktop</u><br>To create the connection and close this wizard, click Finish.                                                                                   |
|                       | < <u>B</u> ack Finish Cancel                                                                                                    |

点击"Finish"完成了拨号网络链接的配置,此时我们就可以通过又击桌面上的"我的网络链接" 在弹出的窗口中选择"属性",如下图所示

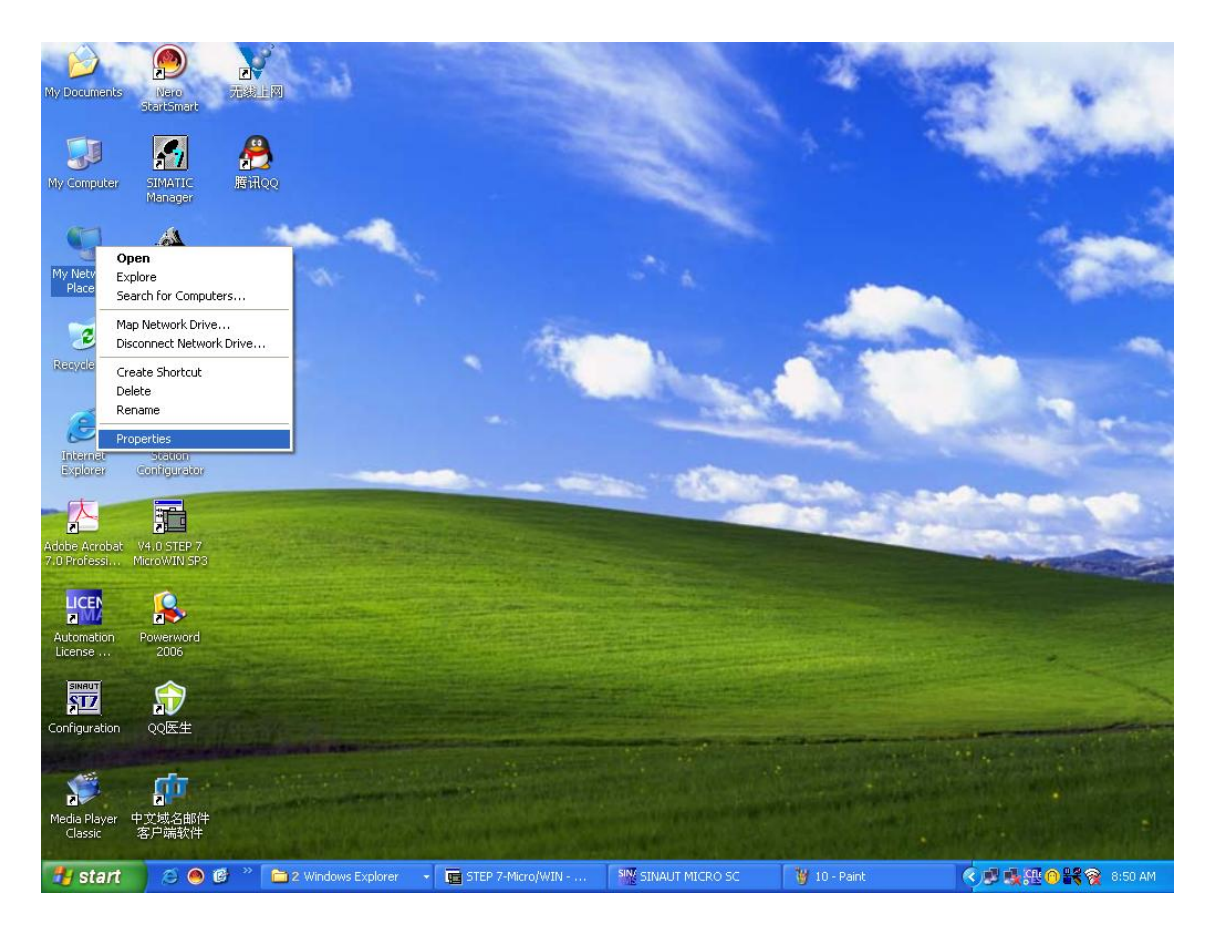

### 选择后会弹出下面的窗口

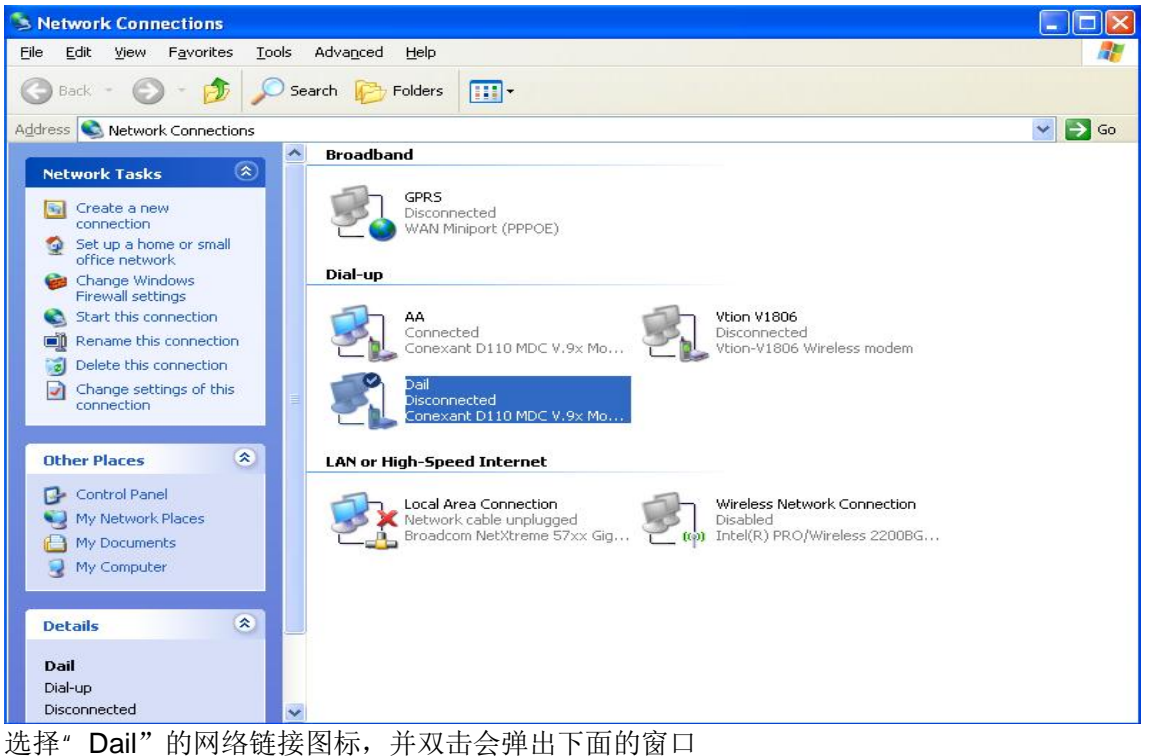

| Connect Dail       | ? 🛛                                                                      |
|--------------------|--------------------------------------------------------------------------|
|                    |                                                                          |
| <u>U</u> ser name: | 169                                                                      |
| <u>P</u> assword:  | •••                                                                      |
| <mark> </mark>     | ser name and password for the following users:<br>who uses this computer |
| Djal:              | 16900                                                                    |
| Dial               | Cancel Properties <u>H</u> elp                                           |

输入"User name"、"Password"都为"169"后,点击"Dial"按钮进行拨号上网。

| Connec | ting Dail               |
|--------|-------------------------|
| 3      | Dialing 16900<br>Cancel |

上网成功后会在任务栏的右下角出现一个连接成功的图标,点击该图标可以查看连接属性, 在这里我们可以看到获得到的公网 IP 地址,这个地址是需要在 S7-200 的程序里的初始化的功能 块所指定的

| 🖢 Dail Status                                                                                                    | ? 🛛                                                                                                    |
|----------------------------------------------------------------------------------------------------|----------------------------------------------------------------------------------------------------|
| General Details                                                                                                    |                                                                                                    |
| Property<br>Device Name<br>Device Type<br>Server type<br>Transports<br>Authentication<br>Compression<br>PPP multilink framing<br>Server IP address<br>Client IP address | Value<br>Conexant D110 MDC V.9x Modem<br>modem<br>PPP<br>TCP/IP<br>PAP<br>(none)<br>Off<br>202.106.2.109<br>202.106.28.197 |
|                                                                                                    | <u><u>C</u>lose</u>                                                                                                    |

上面的步骤就完成了通过电话线直接拨号上网连接。建立了 Internet 的连接。

然后,再配置 SINAUT Micro SC,配置步骤如下: 在任务栏选择"Start→SIMATIC→SINAUT MICRO SC→configuration"如图 14 所示

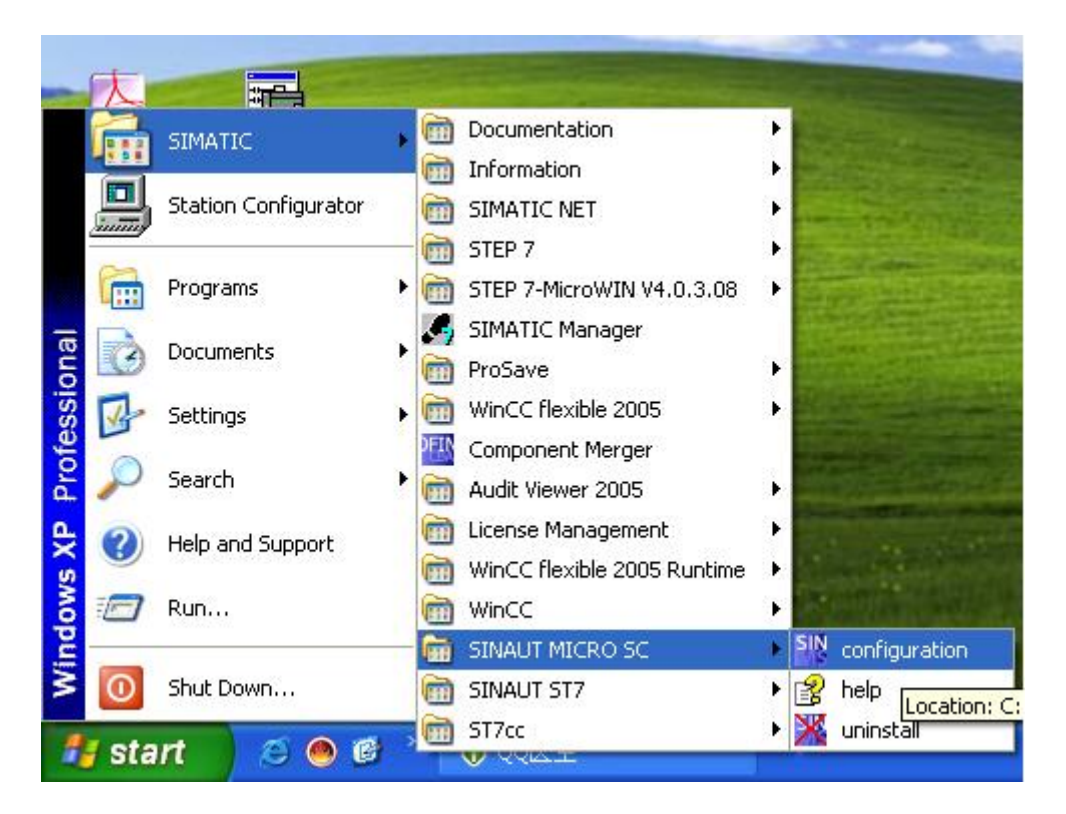

图 14 配置 SINAUT MISRO SC

### 打开 SINAUT MISRO SC 组态界面如图 15 所示

| SINAUT MICRO         | SC     |         |                |
|----------------------|--------|---------|----------------|
| <u>File Extras ?</u> |        |         |                |
| Connected stations   |        |         |                |
| Station              | Number | Comment | Add            |
|                      |        |         | Edit           |
|                      |        |         | <u>D</u> elete |
|                      |        |         | Test status    |
|                      |        |         | Status matrix  |
|                      |        |         |                |
|                      |        |         | Close          |

### 图 15 SINAUT MICRO SC

选择菜单"Extras"下的"Setting",打开图 16 的界面,设置语言为英语,Server 端口 26862。

| Settings                                    |                              |
|---------------------------------------------|------------------------------|
| Canguage selection<br>C German<br>C English |                              |
| GPRS modems Server port 26862               | <u>O</u> K<br><u>C</u> ancel |

图 16 设置语言和端口号

设置完后,回到主窗口,点击"Add"按钮,添加一个远程站的配置如图 17 所示:

| Properties - < | New station>                                |                              |
|----------------|---------------------------------------------|------------------------------|
| Stationname    | Station1                                    |                              |
| Stationnumber  | 1 🔅                                         |                              |
| GPRS modem-    |                                             |                              |
| Name           | modem1                                      |                              |
| Password       | secret1                                     |                              |
| C Status monit | oring deactivated<br>oring by value updates |                              |
| C Status monit | oring by RealTimeClock synchronization      |                              |
| Comment        |                                             | <u>D</u> K<br><u>C</u> ancel |

图 17 远程站的配置

配置完成后,点击"OK"按钮,再回到主窗口。此时站的状态显示如图 18,表示此站不在线,原因是我们没有配置远程站。

| SINAUT MICRO S       | iC     |         |                                |
|----------------------|--------|---------|--------------------------------|
| <u>File Extras ?</u> |        |         |                                |
| Connected stations   |        |         |                                |
| Station              | Number | Comment | Add                            |
| Station1             | 1      |         | <u>E</u> dit<br><u>D</u> elete |
|                      |        |         | Test status                    |
|                      |        |         | Status matrix                  |

图 18 站 1 的状态

此时,完成了对 SINAUT MICRO SC 的全部设置。

关于远程站的设置可以参考《MD720-3 GPRS Getting started》,在这里我们不再作更详细的介绍。

二、 通过 ADSL Modem 拨号上 Internet;

系统配置需求

| 部件                | 数量 | 定货号                     | 注释         |
|-------------------|----|-------------------------|------------|
| Windows PC        | 1  |                         |            |
| SINAUT MICRO SC   | 1  | 6NH9910-0AA10-0AA3      | 8个站的授权     |
| ADSL 拨号 Modem     | 1  |                         |            |
| 24V 电源            | 1  | 6EP1 331-1SH02          |            |
| S7-200 CPU 224 XP | 1  | 6ES7 214-2AD23-<br>0XB0 | 直流供电       |
| SINAUT MD720-3    | 1  | 6NH9720-3AA00           | GPRS Modem |
| 天线 ANT 794-4MR    | 1  | 6NH9860-1AA0            |            |
| PC/PPI cable      | 2  | 6ES7 901-3CB30-<br>0XA0 | 串口接口       |

系统连接图

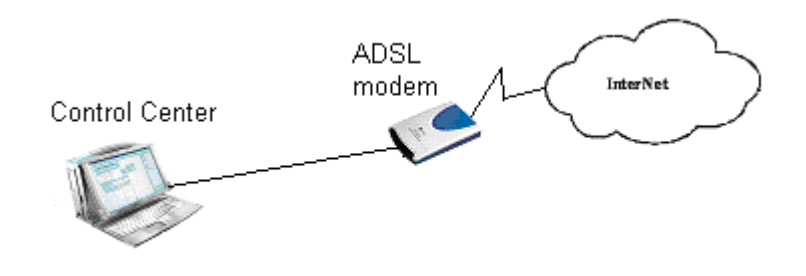

图 2 通过 ADSL 拨号上网

配置 ADSL 的过程如下:

在系统的任务栏里,选择"Start→Program→Accessories→Communication→Network Setup Wizard"如图 3 所示。

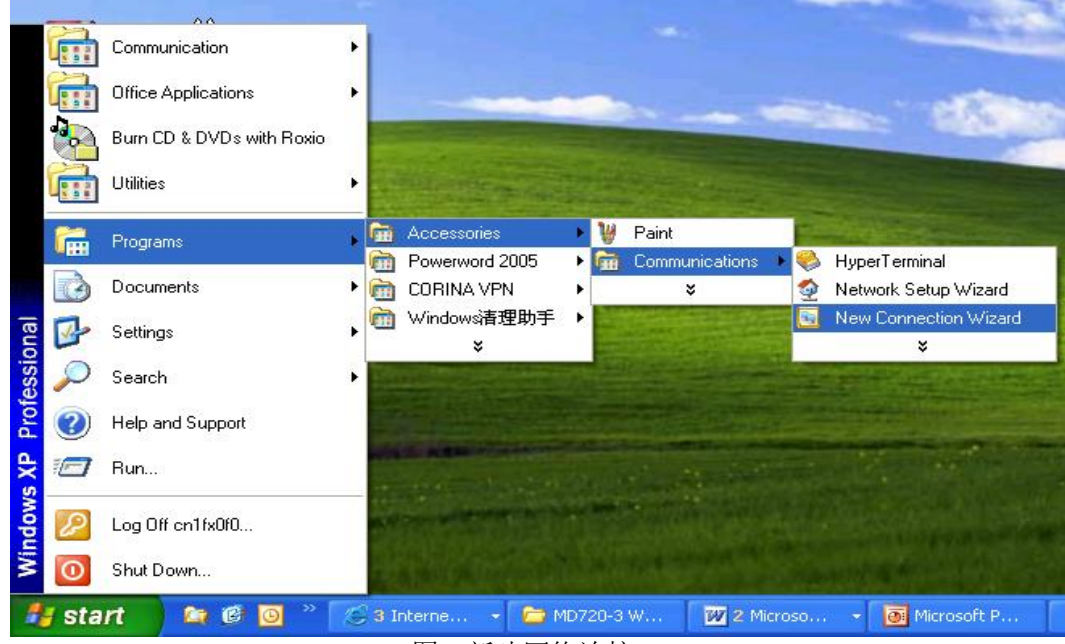

图3新建网络连接

选择后弹出图4窗口:

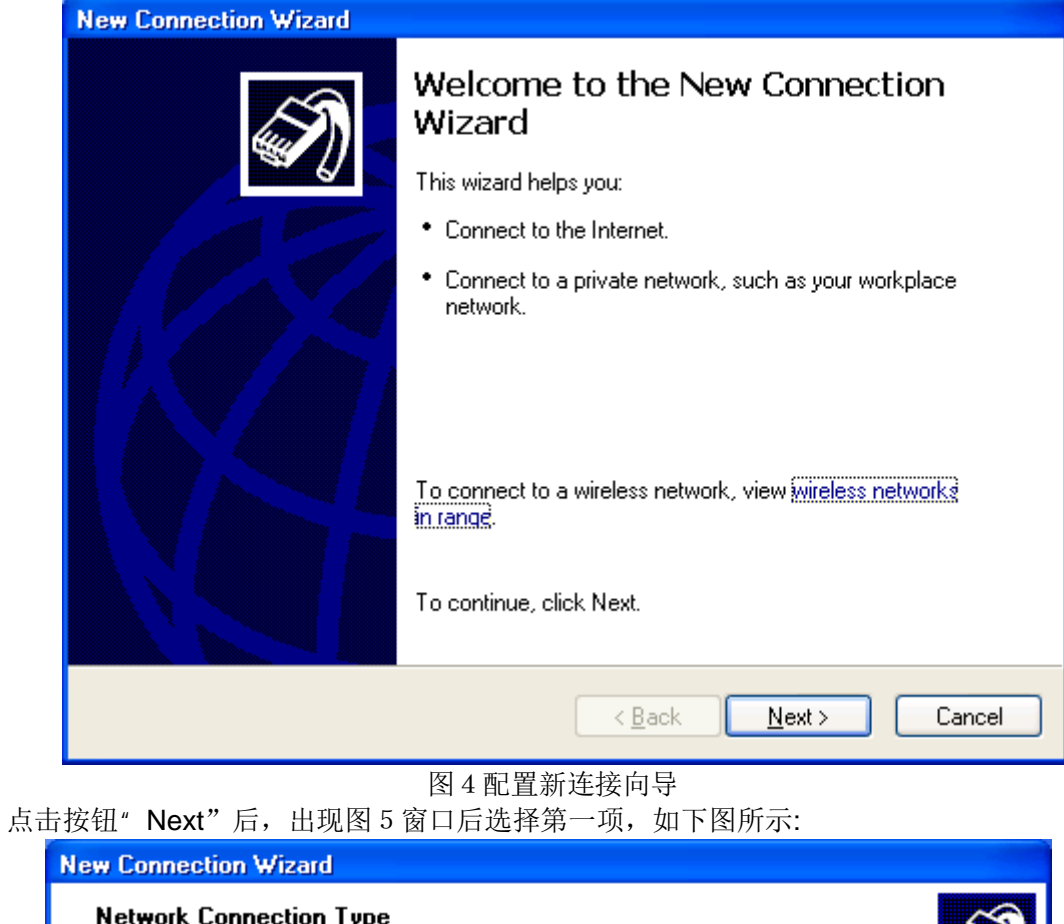

| Network Connection Type<br>What do you want to do?                                                                                                    |
|----------------------------------------------------------------------------------------------------|
| <ul> <li>Connect to the Internet</li> <li>Connect to the Internet so you can browse the Web and read email.</li> <li>Connect to the network at my workplace</li> <li>Connect to a business network (using dial-up or VPN) so you can work from home, a field office, or another location.</li> <li>Set up an advanced connection</li> <li>Connect directly to another computer using your serial, parallel, or infrared port, or set up this computer so that other computers can connect to it.</li> </ul> |
| < <u>B</u> ack <u>N</u> ext > Cancel                                                                                                    |
| 图 5 配置连接属性                                                                                                    |

再点击按钮" Next" 后在出现的图 6 窗口中选择第二项。

| New Connection Wizard                                                                                                    |  |  |
|----------------------------------------------------------------------------------------------------|--|--|
| Getting Ready<br>The wizard is preparing to set up your Internet connection.                                                                                        |  |  |
| How do you want to connect to the Internet?                                                                                                    |  |  |
| Choose from a list of Internet service providers (ISPs)                                                                                                    |  |  |
| Set up my connection manually                                                                                                    |  |  |
| For a dial-up connection, you will need your account name, password, and a<br>phone number for your ISP. For a broadband account, you won't need a phone<br>number. |  |  |
| ○Use the <u>C</u> D I got from an ISP                                                                                                    |  |  |
|                                                                                                    |  |  |
|                                                                                                    |  |  |
|                                                                                                    |  |  |
|                                                                                                    |  |  |
| < <u>B</u> ack <u>N</u> ext > Cancel                                                                                                    |  |  |

图 6 选择连接方式

## 接着点击" Next" 按钮后出现图 7 窗口

| New Connection Wizard                                                                                                    |  |  |
|----------------------------------------------------------------------------------------------------|--|--|
| Internet Connection<br>How do you want to connect to the Internet?                                                                             |  |  |
| Connect using a <u>dial-up modem</u><br>This type of connection uses a modem and a regular or ISDN phone line.                                 |  |  |
| <ul> <li>Connect using a broadband connection that requires a user name and<br/>password</li> </ul>                                            |  |  |
| This is a high-speed connection using either a DSL or cable modern. Your ISP may<br>refer to this type of connection as PPPoE.                 |  |  |
| Connect using a broadband connection that is <u>a</u> lways on                                                                                 |  |  |
| This is a high-speed connection using either a cable modem, DSL or LAN<br>connection. It is always active, and doesn't require you to sign in. |  |  |
|                                                                                                    |  |  |
|                                                                                                    |  |  |
|                                                                                                    |  |  |
| < <u>B</u> ack <u>N</u> ext > Cancel                                                                                                    |  |  |
| 图 7 Internet 连接方式                                                                                                    |  |  |

图 7 Internet 连接方式 再选择"Next"按钮,在弹出的图 8 中输入连接名"ADSL"。

| New Connection Wizard                                                                      |
|--------------------------------------------------------------------------------------------|
| Connection Name<br>What is the name of the service that provides your Internet connection? |
| Type the name of your ISP in the following box.<br>ISP N <u>a</u> me                       |
| ADSL                                                                                       |
| The name you type here will be the name of the connection you are creating.                |
|                                                                                            |
|                                                                                            |
|                                                                                            |
|                                                                                            |
| < <u>B</u> ack <u>N</u> ext > Cancel                                                       |

图 8 配置连接名

输入连接名后。点击"Next"按钮后,再弹出的窗口再选择"Next"按钮,在弹出的图 9 窗口中 输入申请到的 ADSL 拨号 Modem 的账号和密码。

| Internet Account Information<br>You will need an account name and password to sign in to your Internet account. |  |  |
|----------------------------------------------------------------------------------------------------|--|--|
| Type an ISP account name and password, then write down this information and store it in a                       |  |  |
| safe place. (If you have forgotten an existing account name or password, contact your ISP.)                     |  |  |
| User name: 280000023223                                                                                         |  |  |
| Password:                                                                                                    |  |  |
| Confirm password:                                                                                               |  |  |
| Use this account name and password when anyone connects to the Internet from this computer                      |  |  |
| ✓ Make this the default Internet connection                                                                     |  |  |
|                                                                                                    |  |  |
| < <u>B</u> ack <u>N</u> ext > Cancel                                                                            |  |  |

图 9 配置账号

输入账号和密码后点击" Next" 按钮, 出现图 10, 然后点击" Finish" 按钮。

| New Connection Wizard        |                                                                                                    |  |
|------------------------------|----------------------------------------------------------------------------------------------------|--|
|                              | Completing the New Connection<br>Wizard                                                                                                   |  |
|                              | You have successfully completed the steps needed to<br>create the following connection:                                                   |  |
|                              | ADSL<br>• Make this the default connection<br>• Share with all users of this computer<br>• Use the same user name & password for everyone |  |
|                              | The connection will be saved in the Network<br>Connections folder.                                                                        |  |
|                              | Add a shortcut to this connection to my desktop                                                                                           |  |
|                              | To create the connection and close this wizard, click Finish.                                                                             |  |
| < <u>B</u> ack Finish Cancel |                                                                                                    |  |
| 图 10 配置完成                    |                                                                                                    |  |

# 配置完成后,在网络连接里会增加一拨号连接,如图 11 所示。

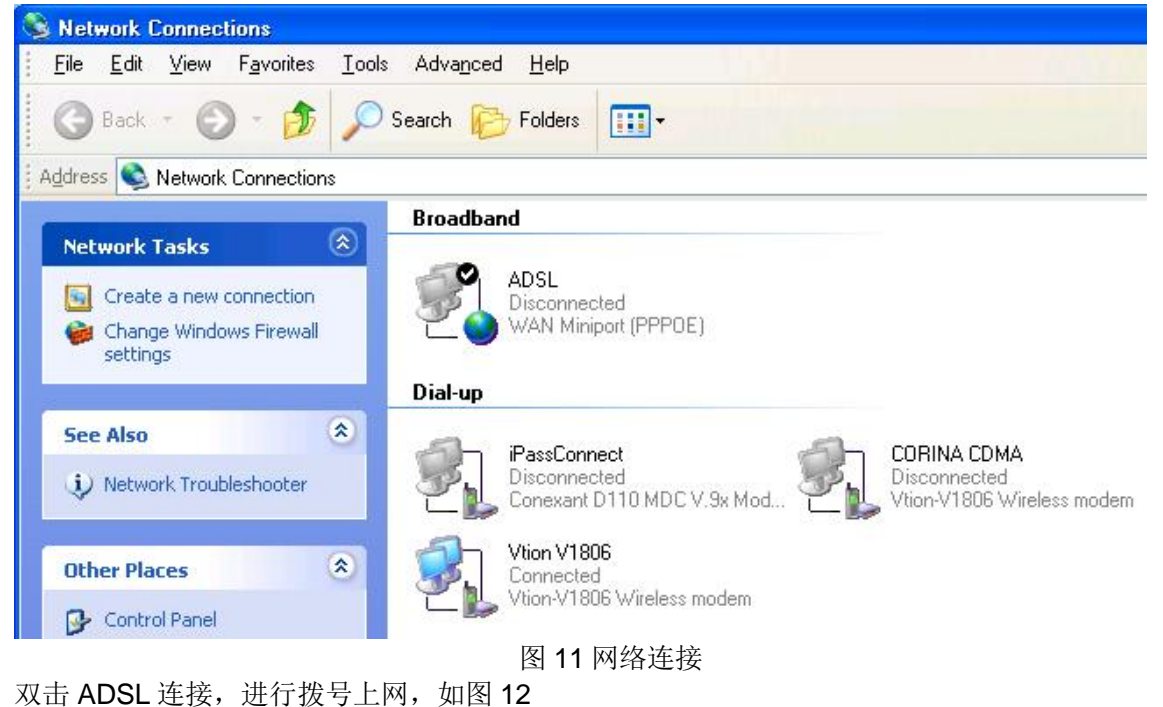

| Connect ADS                                                    | L (                                                                                                    |  |
|----------------------------------------------------------------|----------------------------------------------------------------------------------------------------|--|
|                                                                |                                                                                                    |  |
| <u>U</u> ser name:                                             | 280000023223                                                                                                    |  |
| Password:                                                      | [To change the saved password, click here]                                                                                  |  |
| ✓ <u>S</u> ave this u<br>○ Me o <u>nly</u><br>④ <u>A</u> nyone | user name and password for the following users:<br>y<br>e who uses this computer<br>Cancel Pr <u>o</u> perties <u>H</u> elp |  |

图 12 拨号上网

拨号成功后会在任务栏的右下角添加一连接图标,双击该图标可以查看到上到公网后或得的 公网 IP (图 13 所示)(这个 IP 地址需要在 S7-200PLC 程序使用),在这里要注意的是,我们在申 请 ADSL 账号时,可以申请为固定公网 IP,也就是每次拨号上网,会得到一个相同的公网 IP 地址, 若没有申请为固定 IP,一般为动态 IP(即每次重新拨号上网后得到的 IP 地址都不一样),若作为工 程系统来用,那么每次断线后重拨获得的 IP 地址都不相同,相应的 PLC 的程序需要程序下载,这 样很不方便,所以要求是固定公网 IP,但若只是实验目的,动态 IP 也是可以的。

| ADSL Status                                                                                                    |                                                                                                    | ? 🔀           |
|----------------------------------------------------------------------------------------------------|----------------------------------------------------------------------------------------------------|---------------|
| General Details                                                                                                    |                                                                                                    |               |
| Property<br>Device Name<br>Device Type<br>Server type<br>Transports<br>Authentication<br>Compression<br>PPP multilink framing<br>Server IP address<br>Client IP address | Value<br>WAN Miniport (PPP0E)<br>PPPoE<br>PPP<br>TCP/IP<br>PAP<br>(none)<br>Off<br>222.128.29.193<br>222.128.29.196 |               |
|                                                                                                    | (                                                                                                    | <u>C</u> lose |

图 13 ADSL 连接状态

上面的步骤就完成了 ADSL 的拨号上网连接。建立了 Internet 的连接。

配置 SINAUT Micro SC 的步骤与配置直接拨号上网的完全一样。在远程站的配置里把拨号网络获得的公网 IP 地址换为用 ADSL 拨号上网获得的公网 IP 地址即可。

### 三、通过路由器上网

### 系统配置需求

| 部件                | 数量 | 定货号                     | 注释         |
|-------------------|----|-------------------------|------------|
| Windows PC        | 1  |                         |            |
| SINAUT MICRO SC   | 1  | 6NH9910-0AA10-0AA3      | 8个站的授权     |
| ADSL 拨号 Modem     | 1  |                         |            |
| 路由器               | 1  | linksys                 |            |
| 24V 电源            | 1  | 6EP1 331-1SH02          |            |
| S7-200 CPU 224 XP | 1  | 6ES7 214-2AD23-<br>0XB0 | 直流供电       |
| SINAUT MD720-3    | 1  | 6NH9720-3AA00           | GPRS Modem |
| 天线 ANT 794-4MR    | 1  | 6NH9860-1AA0            |            |
| PC/PPI cable      | 2  | 6ES7 901-3CB30-<br>0XA0 | 串口接口       |

### 系统连接图

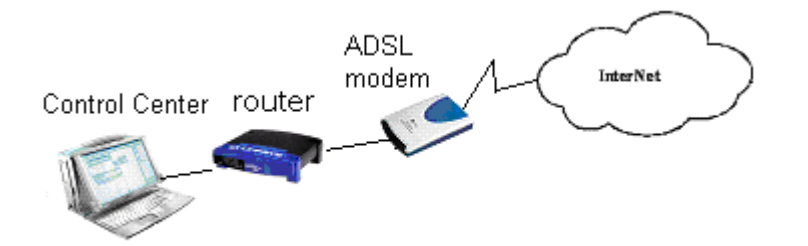

通过路由器上网,不同于前两种方案;前两种方案相当于把 PC 直接挂到了公网上,其它的 上到 Internet 的计算机都可以访问此 PC,这样容易受到网络攻击;而通过路由器上网,相当于把 中心站设在了内网的一台 PC 上,此计算机用的是私网的 IP 地址,在路由器上获得的是公网 IP 地址,在路由器上作端口映射,把指定端口的数据转发到内网指定的 IP 地址的计算机上,而内网此 IP 地址的计算机发往外部的数据,在发到路由器后,由路由器把其内网 IP 地址替换成公网 IP 地址后再把数据包发向 Internet。由于在路由器上一般都有防火墙的功能,所以增强了网络安全的功能。

对于公司通过专线上网的用户来说,只需把公司的路由器作相应的设置,让其作一个端口映 射,让其指向公司中的目台计算机上。

#### 配置路由器的过程如下:

打开 IE 浏览器,在 IE 浏览器的地址栏里输入路由器的网卡的 IP 地址,如下图所示选择"Internet Connection Type"中选择"PPPoE";

在"PPPoE Settings"中设置"User Name"和"Password"为 ADSL 账号的"用户名"和 "密码";并选择"Keep alive: redial period"设置周期为 30 秒;

在"Network Address server Settings(DHCP)"设置选项里,选择"Local DHCP Server"为 "Enable"; "Start IP Address"为"192.168.1.100"; "Number of Address"为"50"

|                          | rcn 💥 Pavorices 🐨 🔯 🧐 🦉 🛄 🦑 🔛 🦚                 |                                                                     |
|--------------------------|-------------------------------------------------|---------------------------------------------------------------------|
| e http://192.168.1.1/    |                                                 | 💌 🄁 Go                                                              |
| Internet Setup           |                                                 | Basic Setup                                                         |
| Internet Connection Type | PPPoE 💌                                         | The Basic Setup screen is                                           |
|                          |                                                 | where basic configuration is<br>performed.Some ISPs (Internet       |
| PPPoE Settings           |                                                 | Service Providers) will require<br>that you enter the DNS           |
|                          | User Name: 280000023223                         | information. These settings can<br>be obtained from your ISP. After |
|                          | Password:                                       | you have configured these                                           |
|                          | Service Name:                                   | password from                                                       |
|                          | Connection: Connect on Demand (Max Idle 5 Min.) | >Management screen.                                                 |
|                          | Keep Alive: Redial Period 30 Sec.               | Completing the Internet Setup                                       |
| Optional Settings        | Host Name:                                      | section is all that is required to<br>set up for your specificISP.  |
| (required by some ISPs)  | Domain Name:                                    | Please look at the table below to<br>configure the Router for your  |
|                          | MTU: C Fnable Disable Size: 1492                | Internet connection.                                                |
|                          |                                                 | More                                                                |
| Network Setup            |                                                 |                                                                     |
| Router IP                | Local IP Address: 192 . 168 . 1 . 1             |                                                                     |
|                          | Subnet Mask: 255.255.0                          |                                                                     |
| lietwork Address         |                                                 | -                                                                   |
| Server Settings (DHCP)   | Local DHCP Server:   Enable  Disable            |                                                                     |
|                          | Start IP Address: 192.168.1. 100                |                                                                     |
|                          | Address                                         |                                                                     |
|                          | Range: 192.168.1.100 to 192.168.1.149           |                                                                     |
|                          | Client Lease Time: 0 minutes (0 means one day)  |                                                                     |

设置后设置 PC 的网络连接属性如下图:

| nternet Protocol (TCP/IP) Pro                                                                           | perties 🛛 🕅 🛛                                                                      |
|----------------------------------------------------------------------------------------------------|------------------------------------------------------------------------------------|
| General Alternate Configuration                                                                         |                                                                                    |
| You can get IP settings assigned<br>this capability. Otherwise, you nee<br>the appropriate IP settings. | automatically if your network supports<br>ed to ask your network administrator for |
| Obtain an IP address autom                                                                              | atically                                                                           |
| OUse the following IP address                                                                           | s:                                                                                 |
| <u>I</u> P address:                                                                                     |                                                                                    |
| Sybnet mask:                                                                                            |                                                                                    |
| Default gateway:                                                                                        |                                                                                    |
| ⊙ O <u>b</u> tain DNS server address                                                                    | automatically                                                                      |
| Use the following DNS serve                                                                             | er addresses:                                                                      |
| Preferred DNS server:                                                                                   |                                                                                    |
| Alternate DNS server:                                                                                   | (* * *),                                                                           |
|                                                                                                    | Advanced                                                                           |
|                                                                                                    | OK Cancel                                                                          |

设置完后重新启动路由器,重启后再通过浏览器进入到路由器的配置页面后,点击"status" 查看其状态,如下图所示:

| Edit View Favorites Tools Help               |                      |                          |              |                           |                                |    |
|----------------------------------------------|----------------------|--------------------------|--------------|---------------------------|--------------------------------|----|
| Back 🔹 🕥 - 💌 😰 🏠 🔎                           | Search 👷 Favorites 🙆 | 8- 🌡 🖻 🗖 🌾               | . 🛍 🚳        |                           |                                |    |
| idress a http://192.168.1.1/RouterStatus.htm |                      |                          |              |                           |                                | Go |
|                                              |                      |                          |              |                           | _                              |    |
| LINKSYS                                      |                      |                          |              |                           |                                |    |
| A Division of Cisco Systems, Inc.            |                      |                          |              |                           | Firmware Version: 1.52.3       |    |
|                                              |                      |                          | Broadban     | d Firewall Router         | BEFSX41                        |    |
| Status                                       | Setun Securit        | Restrict                 | Applications | Administration            | Status                         |    |
|                                              | Router Local Netv    | Access<br>Vork           | & Gaming     |                           |                                |    |
| Information                                  |                      |                          |              | Router                    | 4                              |    |
|                                              | Firmware Version:    | 1.52.3, Jan 18 2005      |              | This screen               | provides the                   |    |
|                                              | MAC Address:         | 00-0F-66-D2-D1-BF        |              | Router's cu               | rrent status<br>in a read-only |    |
|                                              | -                    |                          |              | format.                   |                                |    |
| Status                                       |                      |                          |              | Informatio                | n                              |    |
|                                              | Login Type:          | PPPoE Connected          | connect      | Firmware V                | 'ersion                        |    |
|                                              | Internet Address:    | 222.128.29.196           |              | Show the c<br>the Router. | urrent firmware of             |    |
|                                              | Subnet Mask:         | 255.255.255.0            |              | MAC Addre                 | \$5                            |    |
|                                              | DNS 1:               | 202.106.0.20             |              | Shows the<br>your Interne | MAC Address of<br>t interface. |    |
|                                              | DNS 2:               | 202.106.46.151           |              | Mara                      |                                |    |
|                                              | DNS 3:               | 0.0.0.0                  |              | more                      |                                |    |
|                                              | MTU:                 | 1492                     |              |                           |                                |    |
|                                              | Current Time:        | May 29 2007 Tue. 1:23:27 |              |                           |                                |    |
|                                              | 8                    |                          |              |                           |                                |    |
|                                              |                      |                          |              |                           |                                |    |
|                                              |                      |                          |              |                           |                                |    |

此时,再点击任务栏右下角的网络连接属性,如下图

| Connec                         | tion status                                                            |                  |
|--------------------------------|------------------------------------------------------------------------|------------------|
| 3                              | Address Type:                                                          | Assigned by DHCP |
|                                | IP Address:                                                            | 192.168.1.100    |
|                                | Subnet Mask:                                                           | 255.255.255.0    |
|                                | Default Gateway:                                                       | 192.168.1.1      |
|                                | Details                                                                |                  |
| Window:<br>connecti<br>Repair. | s did not detect problems with th<br>ion. If you cannot connect, click | is Repair        |
|                                |                                                                        |                  |

### 设置端口映设的如下图

| Back •    | n - 🖬 🖬 🔥 🔎                       | Search 🔶 Fav    | vorites 🧭 | Q. 8         |                    |                       |           |                                                                   |   |
|-----------|-----------------------------------|-----------------|-----------|--------------|--------------------|-----------------------|-----------|-------------------------------------------------------------------|---|
|           |                                   | ~               | V         |              |                    |                       | ×         |                                                                   | ( |
| ss 🙋 http | ://192.168.1.1/Forwarding.htm     |                 |           |              |                    |                       |           | 📉 🔁 G                                                             |   |
|           |                                   |                 |           |              |                    |                       |           |                                                                   |   |
|           | A Division of Cisco Systems, Inc. |                 |           |              |                    |                       |           | Firmware Version: 1.52.3                                          |   |
|           |                                   |                 |           |              |                    | Brog                  | dhand Eir | owall Poutor                                                      |   |
|           | Applications                      |                 |           |              |                    |                       |           | ewall Notici Di SA41                                              |   |
|           | & Gaming                          | Setup           | Secu      | rity         | Restrict<br>Access | Applicatio<br>& Gamin | ns Ad     | Iministration Status                                              |   |
|           |                                   | Port Range Forv | warding   | Port Trigger | ng UPn             | P Forwarding          | DMZ       | QoS                                                               |   |
|           | Port Range Forwarding             |                 |           |              |                    |                       |           | Port Range                                                        |   |
|           |                                   |                 | Port R    | nae          | 0                  |                       |           | Forwarding                                                        |   |
|           |                                   | Application     | Start     | End          | TCP UDP            | IP Address            | Enabled   | Port Range Forwarding can be<br>used to set up public services    |   |
|           |                                   | GPRS            | 26862     | 26862        | TCP V              | 1921681 100           |           | on your network. When users<br>from the Internet make certain     |   |
|           |                                   |                 | 0         | 0            | Both V             | 192.168.1 []          |           | requests on your network, the<br>Router can forward those         |   |
|           |                                   |                 | 0         |              | Both V             | 192.168.1 0           |           | requests to computers equipped<br>to handle the requests. If, for |   |
|           |                                   |                 |           |              | Both V             | 192.100.1.0           |           | example, you set the port<br>number 80 (HTTP) to be               |   |
|           |                                   |                 | 0         |              | Both V             | 102.100.1.0           |           | 192.168.1.2, then all HTTP                                        |   |
|           |                                   |                 |           | 0            | Both V             | 102.100.1.0           |           | be forwarded to 192.168.1.2. It                                   |   |
|           |                                   |                 |           |              | Both V             | 192.100.1.0           |           | computer use static IP<br>address.                                |   |
|           |                                   |                 | 0         |              | Both M             | 402.409.4             |           | llero                                                             |   |
|           |                                   |                 |           |              | Doth P             | 192.168.1.0           |           | More                                                              |   |
|           |                                   |                 |           |              | Doth V             | 192.168.1.0           |           |                                                                   |   |
|           |                                   |                 | U         | U            | Both 🎽             | 192.168.1.U           |           |                                                                   |   |

上面的步骤就完成了路由器的上网连接。建立了 Internet 的连接。

配置 SINAUT Micro SC 的步骤与上两种方式一样。在远程站的 S7-200 的初始化功能块的 IP 地址的参数应设置为在路由器上获得的公网 IP 地址,而不是本地 PC 的网卡的 IP 地址。